# HI-Tier Tierarzneimittel-Datenbank: Anleitung zur Nullmeldung

## Allgemeine Informationen

Diese Anleitung erklärt die Eingabe einer Nullmeldung in die Tierarzneimittel-Datenbank der HI-Tier. Alle anderen, wichtigen Punkte und Arbeitsschritte zur Meldung sind hier nicht beschrieben.

Weiterführende Informationen zur Tierarzneimittel-Datenbank bieten folgende Internetseiten: <u>https://www.antibiotika-tierhaltung.bayern.de</u> <u>https://www.hi-tier.de/infoTA.html</u>

Diese Anleitung finden Sie auch unter folgendem Link: <u>Regierung von Schwaben – Sachgebiet 54 Veterinärwesen</u>

## Erklärung zur Nullmeldung

Wenn in einem Halbjahr **keine Antibiotika-Behandlung** stattgefunden hat, wird das in der Tierarzneimittel-Datenbank mit einer sogenannten "Nullmeldung" gespeichert.

# Die "Nullmeldung" ist gesetzlich vorgeschrieben und deshalb eine <u>Pflichteingabe</u> sofern keine Antibiotika eingesetzt wurden.

Der / die Tierhaltende kann die Nullmeldung selbst abspeichern oder jemanden damit beauftragen (einen sogenannten Dritten, z. Bsp. eine Privatperson oder ein Dienstleister). Mit einer Tierhalter-Erklärung beauftragt ein Tierhalter einen Dritten die Nullmeldung zu erledigen. Die Tierhalter-Erklärung wird in der Tierarzneimittel-Datenbank der HI-Tier abgespeichert. Die Eingabe der Tierhaltererklärung kann der Betrieb selbst vornehmen oder das zuständige Veterinäramt.

Wurden im Halbjahr **Antibiotika angewendet**, dann muss die Behandlung vom Tierarzt / von der Tierärztin in die Tierarzneimittel-Datenbank gespeichert/eingetragen werden. Eine Nullmeldung ist in diesem Fall nicht korrekt.

### Der richtige Zeitraum zum Speichern der Nullmeldung

| $\triangleright$ | für das 1. Halbjahr → die ersten beiden Juli-Wochen   | (Frist 14.07.) |
|------------------|-------------------------------------------------------|----------------|
| ≻                | für das 2. Halbjahr → die ersten beiden Januar-Wochen | (Frist 14.01.) |

### Eingabe der Nullmeldung

Für die Eingabe der Nullmeldung melden Sie sich in der Tierarzneimittel-Datenbank an:

- → <u>www.hi-tier.de</u> → Login Meldeprogramm V1 (klassisch)
- → Anmeldung mit Betriebs-Nummer und PIN

- → Sie befinden sich jetzt auf der Menü-Seite der HI-Tier.
- ➔ Für die Tierarzneimittel-Datenbank klicken Sie auf "Auswahlmenü Tierarzneimittel / Antibiotika (TAM)" links oben, erster blauer Punkt

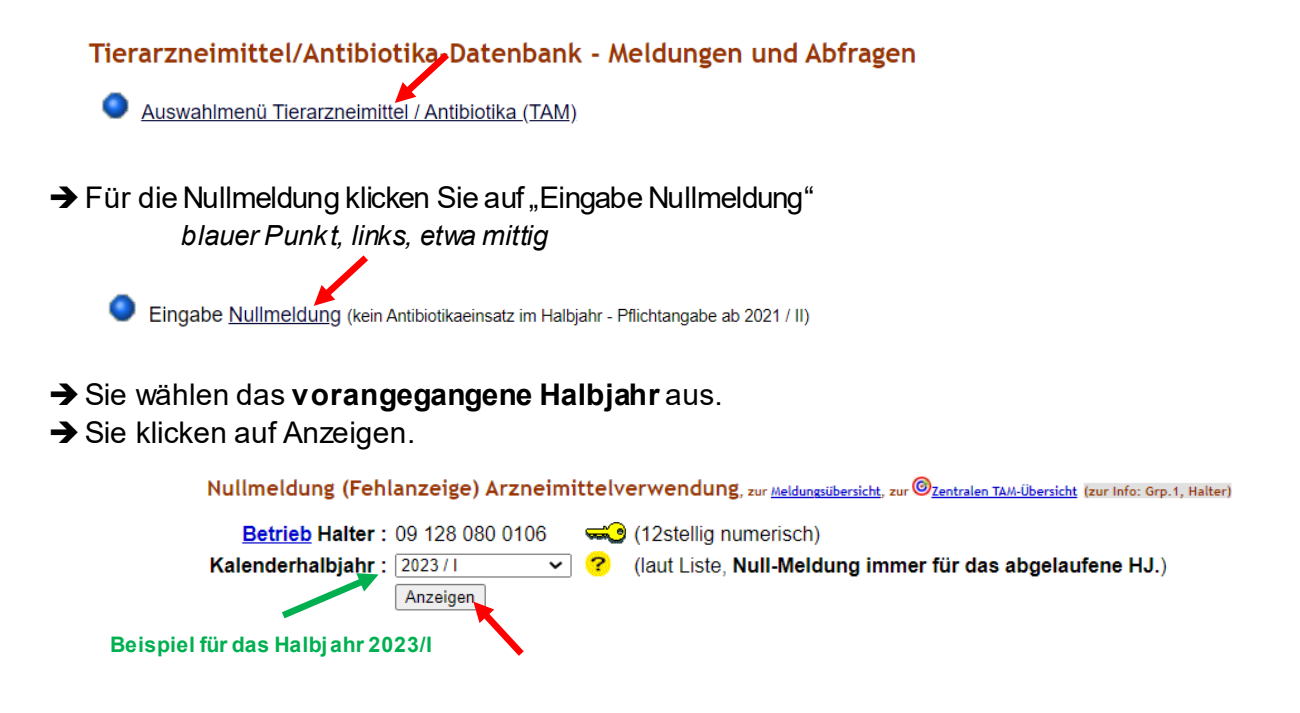

- → Sie sehen jetzt eine kleine Tabelle. Darin sind alle Ihre angemeldeten Nutzungsarten aufgelistet.
- → Für alle Nutzungsarten in denen im vorangegangenen Halbjahr KEINE Antibiotika angewendet wurden, machen Sie eine Nullmeldung. Im Beispiel unten ist das die Nutzungsart "Mastschweine ab 30kg".
- → Sie fügen ein Häkchen ein. Durch Setzen des Häkchens bestätigen Sie, dass bei dieser Nutzungsart in Ihrem Betrieb keine Antibiotika im betroffenen Halbjahr angewendet wurden.
- → Sie klicken unter der Tabelle einmal auf "Speichern / Stornieren".
- ➔ Eventuell taucht ein zusätzlicher Hinweis auf, ob die Eingabe korrekt und beabsichtigt ist? Sie klicken auf Bestätigen.

| Nutzungsart ?                                   | <u>Auswahl</u> | Hinweis                                                                                                    |  |  |
|-------------------------------------------------|----------------|----------------------------------------------------------------------------------------------------|--|--|
| Ma.Schw.ab 30 kg                                |                | Es liegt keine Nullmeldung vor, durch anklicken und 'Speichern / Stornieren' wird die Nullmeldung gespeichert. |  |  |
| hier Häkchen setzen                             |                |                                                                                                    |  |  |
| Speichern / Stornieren                          |                |                                                                                                    |  |  |
| Eventuell erforderlich: noch einmal bestätigen. |                |                                                                                                    |  |  |
| Bestätigen                                      |                |                                                                                                    |  |  |

→ Jetzt ist Ihre Nullmeldung gespeichert. Die Tabelle sieht nun folgendermaßen aus:

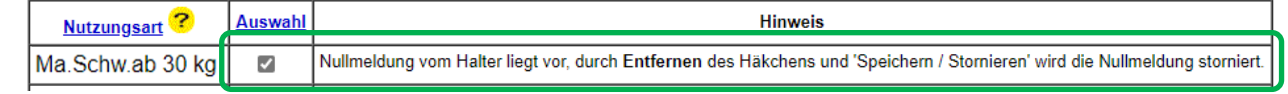